## ANMELDUNG ZUR PRÜFUNGSEINSICHT

Im jeweiligen Moodle-Prüfungskurs finden Sie einen Anmeldebogen zur Prüfungseinsicht sowie eine Aktivität, in der Sie den Anmeldebogen abgeben können. Das Ausfüllen und Abgeben funktionieren genauso wie bei der Online-Hausarbeit des vergangenen Semesters.

## Um sich für die Prüfungseinsicht anzumelden, klicken Sie zunächst auf den Anmeldebogen.

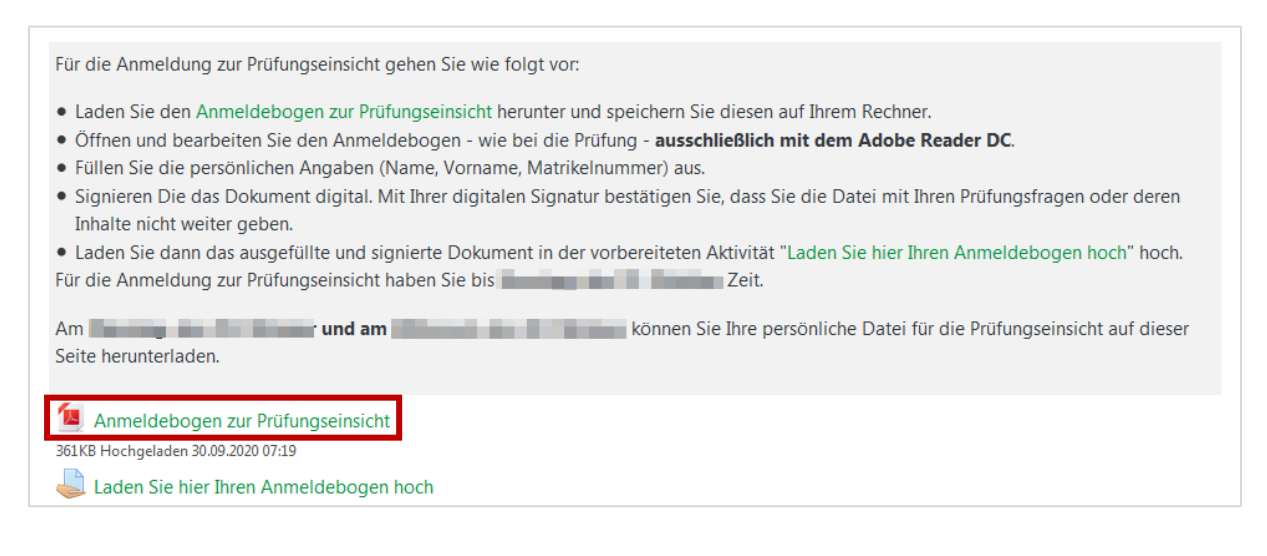

Achten Sie darauf, dass Sie den Anmeldebogen – so wie auch schon bei der Online-Hausarbeit – nur mit dem Adobe Acrobat Reader DC bearbeiten. Anmeldungen, die nicht damit ausgefüllt, signiert und gespeichert wurden und somit nicht maschinell lesbar sind, werden nicht berücksichtigt.

| Ċ     | Öffnen von AnmeldungPruefungseinsichtID50.pdf                   |
|-------|-----------------------------------------------------------------|
|       | Sie möchten folgende Datei öffnen:                              |
|       | AnmeldungPruefungseinsichtID50.pdf                              |
| н     | Vom Typ: Adobe Acrobat Document (361 KB)                        |
|       | Von: https://moodle.lmu.de                                      |
| н     | Wie soll Firefox mit dieser Datei verfahren?                    |
| 9     |                                                                 |
|       | Datei speichern                                                 |
| n     | Eür Dateien dieses Typs immer diese Aktion ausführen            |
| n     |                                                                 |
| 1     | OK Abbrechen                                                    |
| er    |                                                                 |
| e n   | icht weiter geben.                                              |
| n Sie | e dann das ausgefüllte und signierte Dokument in der vorbereite |

Füllen Sie die persönlichen Angaben aus (Name, Vorname, Matrikelnummer). Signieren Sie dann das Dokument digital. Mit Ihrer digitalen Signatur bestätigen Sie, dass Sie Ihre Auswertungsdatei und deren Inhalte nicht weitergeben.

| Anme                                                                                                 | eldung zur Prüfungseinsicht                                                                                                    |
|----------------------------------------------------------------------------------------------------|----------------------------------------------------------------------------------------------------|
| zur<br>Prof                                                                                          | Veranstaltung "",<br>. Dr, Lehrstuhl für, LMU<br>semester 20                                                                                                    |
| Geben Sie für die Anme<br>Ihre Matrikelnummer eir<br>Anmeldung nicht weiter                          | eldung zur Prüfungseinsicht bitte Ihren Namen, Ihren Vornamen und<br>n. Achten Sie auf die Korrektheit Ihrer Angaben, da ansonsten Ihre<br>verarbeitet werden kann.         |
| Name:                                                                                                | Mustermann                                                                                                    |
| Vorname:                                                                                             | Maria                                                                                                    |
| Matrikelnummer:                                                                                      | 123245232                                                                                                    |
| Digitale Signatur Ihrer<br>Die Prüfungseinsicht i<br>versichern Sie, dass S<br>weitergeben oder ande | Anmeldung<br>st nur für Ihre Augen bestimmt. Mit Ihrer digitalen Signatur<br>ie weder die Datei der Prüfungseinsicht noch deren Inhalte<br>eren Personen zugänglich machen. |
| Digitale Signatur:7                                                                                  | Maria Mustermann                                                                                                    |
| Speichern Sie bitte Ihrei<br>ausgefüllten Anmeldebo                                                  | n Bearbeitungsstand nach der digitalen Signatur ab und laden Sie den<br>ogen in moodle hoch.                                                                                |
| Achtung: Nach dem S<br>diesem Anmeldeboger                                                           | peichern des signierten Dokumentes sind keine Änderungen an<br>n mehr möglich.                                                                                              |

| Start                        | Werkzeuge          | e Anr           | neldungPruefu                  | ın ×            |                |
|------------------------------|--------------------|-----------------|--------------------------------|-----------------|----------------|
| B t                          | ት 🗘                |                 |                                |                 |                |
|                              |                    |                 |                                |                 |                |
| meldungPru                   | uefungseinsichtID  | 15-1.pdf - Adob | e Acrobat Reade                | r DC            |                |
| Bearbeiter                   | Anzeige Un         | terschreiben F  | enster Hilfe                   |                 |                |
|                              | erkzeuge           | Anmeldur        | igPruetun                      |                 |                |
| Werkzeu                      | ge durchsuche      | n               |                                |                 |                |
|                              | Kommenti<br>Offnen | eren<br>•       | Ausfülle<br>untersch<br>Öffnen | n und<br>reiben | PDF bearbeiten |
|                              | Gran Ur            | nterschreiben   |                                |                 |                |
|                              | Maria M            | ustermann       | •                              | _               |                |
| . Prof. [<br>Lehrst<br>Depar | Initiale           | en hinzufügen   | •                              |                 |                |
|                              |                    |                 |                                |                 |                |

Speichern Sie das Dokument als PDF-Datei ab und importieren Sie die Anmeldung im Moodle-Prüfungskurs in die vorbereitete Aktivität "Laden Sie hier Ihren Anmeldebogen hoch".

| Abgabestatus      |                                                                                                    |
|-------------------|----------------------------------------------------------------------------------------------------|
| Abgabestatus      | Kein Versuch                                                                                                    |
| Bewertungsstatus  | Nicht bewertet                                                                                                    |
| Fälligkeitsdatum  | Dienstag, 20. Oktober 2020, 23:59                                                                                                    |
| Verbleibende Zeit | 20 Tage 8 Stunden                                                                                                    |
| Zuletzt geändert  | -                                                                                                    |
| Abgabekommentare  | <ul> <li>Kommentare (0)</li> <li>Abgabe hinzufügen</li> <li>Sie haben bisher keine Lösungen abgegeben.</li> </ul>                                                                            |
|                   |                                                                                                    |
| Laden Sie hie     | r Ihren Anmeldebogen hoch                                                                                                    |
| Dateiabgabe       | Maximale Größe für Dateien: 2MB, maximale Anzahl von Anhängen: 1 Dateien Dateien UppF AnmeldungPruef ungseinsich gen Sie Dateien in dieses Feld (Drag-and-drop) Änderungen sichern Abbrechen |
|                   | Maximale Größe für Dateien: 2MB, maximale Anzahl von Anhängen: 1                                                                                                    |
| Dateien           |                                                                                                    |
| Name              |                                                                                                    |
| 🧕 Anmeldu         | ngPruefungseinsichtlD50.pdf 30.09.2020 15:59 361KB PDF-Dokument                                                                                                    |
| Änderungen s      | Abbrechen                                                                                                    |

| Abgabestatus                                                                                                    |                                                                                                    |
|----------------------------------------------------------------------------------------------------|----------------------------------------------------------------------------------------------------|
| Abgabestatus                                                                                                    | Zur Bewertung abgegeben                                                                                                    |
| Bewertungsstatus                                                                                                    | Nicht bewertet                                                                                                    |
| Fälligkeitsdatum                                                                                                    | Dienstag, 20. Oktober 2020, 23:59                                                                                                    |
| Verbleibende Zeit                                                                                                    | 20 Tage 8 Stunden                                                                                                    |
| Zuletzt geändert                                                                                                    | Mittwoch, 30. September 2020, 15:40                                                                                                    |
| Dateiabgabe                                                                                                    | AnmeldungPruefungseinsichtID15-1.pdf 30. September 2020, 15:40                                                                                                    |
| Abgabekommentare                                                                                                    | Kommentare (0)                                                                                                    |
|                                                                                                    | Abgabe bearbeiten Abgabe entfernen<br>Sie können Ihre Abgabe noch verändern.                                                                                                    |
| X Schließen F Antwo<br>Mail Eigenschaften Pers<br>Von: "Antworten Sie nich<br>An:<br>Betreff: Sie haben eine Lösur<br>[s20] Praxisorientierte | rt 🚱 Antwort an alle 🕞 Weiterleiten 🔹 🌚 🔹 🕞 🌚 🕒 🗐 🗐<br>onalisieren Nachrichtenquelle Diskursabfolge<br>t auf diese E-Mail. (über moodle.lmu.de)" <noreply.moodle@irz.uni-muenchen.de><br/>ng für Melden Sie sich hier zur Prüfungseinsicht an abgegeben.<br/>es Handlungswissen aus der Psychologie - Prüfung -&gt;Aufgabe -&gt;Melden Sie sich hier zur Prüfungseinsicht an</noreply.moodle@irz.uni-muenchen.de> |
| Sie haben eine Lösur<br>Den Bewertungsstatu                                                                                                   | ng zur Aufgabe ' <i>Melden Sie sich hier zur Prüfungseinsicht an</i> ' abgegeben.<br>s für die Aufgabe können Sie <mark>hier</mark> einsehen.                                                                                                    |

Für die Einsichtnahme gibt es ein festes Datum. Loggen Sie sich zu diesem Datum wieder in den Moodle-Prüfungskurs ein. Sie stellen fest, dass die Aktivität zum Hochladen nun in "Prüfungseinsicht" umbenannt wurde. Klicken Sie darauf.

| 퇼 Anmeldebogen z          | ur Prüfungseinsicht |
|---------------------------|---------------------|
| 361KB Hochgeladen 30.09.2 | 020 07:19           |
| Prüfungseinsicht          |                     |

## Sie finden nun Ihre Prüfungseinsicht im Bereich "Feedback"

| Nummer            | Dies ist Versuch 1.                                       |  |  |
|-------------------|-----------------------------------------------------------|--|--|
| Abgabestatus      | Zur Bewertung abgegeben                                   |  |  |
| Bewertungsstatus  | Nicht bewertet                                            |  |  |
| Fälligkeitsdatum  | Sonntag, 25. Oktober 2020, 23:59                          |  |  |
| Verbleibende Zeit | 25 Tage 11 Stunden                                        |  |  |
| Zuletzt geändert  | Montag, 28. September 2020, 14:50                         |  |  |
| Dateiabgabe       | AnmeldungPruefungseinsichtID 28. September 2020, 14:50    |  |  |
| Abgabekommentare  | ► Kommentare (0)                                          |  |  |
|                   |                                                           |  |  |
|                   | Abgabe bearbeiten Abgabe entfernen                        |  |  |
|                   | Sie können Ihre Abgabe noch verändern.                    |  |  |
|                   |                                                           |  |  |
| Feedback          |                                                           |  |  |
| Feedbackdateien   | id58 id58 id58 id58 Einsicht.pdf28. September 2020, 16:39 |  |  |

Sie erhalten nun ein PDF-Dokument Ihrer abgegebenen Online-Hausarbeit, ergänzt um Korrekturen und Bepunktung.

| <ol> <li>Hier Kanne den Frätigungingen Taktionande Jahranne Fränkliche Hierkand under Hernit<br/>Innerdie Wieren werdenet?</li> </ol>     |
|----------------------------------------------------------------------------------------------------|
| 1 the Participage in that being thes the External Angel alter verifies against function application content within a                      |
| 1 Dense Regel Roulert, dass die Enderigen problinghen Editionargen des Existensies satur<br>Hendungen Institution.                        |
| 1 to at schwords, active attacher Studioner unritteber auf die Reprindente<br>Retirierrodet des Unterfeitung und Dipetities is retraient. |
| 1 X 🖌 Hambels and observant attributer lines is studying. Also as gift for attempt, in demon                                              |
| 1 X ✓<br>+5 = 21 Pt                                                                                                    |
| Sum: 21 Pt. (84%): Note 1.3                                                                                                    |